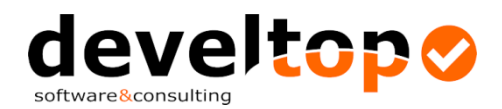

# Automatische Ermittlung der Entfernungen mittels Distanzanzeiger

#### Voraussetzung: Erwerb des Moduls Distanzanzeiger (für alle Versionen verfügbar)

### **Freischaltung:**

- TK/Win4-Programm starten Aufruf des Menüpunktes "Firmendaten"
- Mausklick auf das Symbol 🔤 rechts oben neben dem Feld Vertragspartnernr.
- Das Lizenz-Fenster wird geöffnet
- Klicken Sie auf "Lizenz überprüfen" die Lizenzdaten (Vertragspartnernummer, Module, ...) werden angezeigt. Bei Zusatzmodule wird "Distanzanzeiger" angezeigt
- Klicken Sie auf "Lizenz übernehmen" die Lizenzdaten werden in die Firmendaten übernommen
- Firmendaten speichern (auf Symbol klicken).

## Grundeinstellungen

#### Versicherungsträger

Es ist bei den ÖGKs österreichweit und bei der BVAEB der Distanzanzeiger schon aktiviert.

Über den Menüpunkt Versicherungsträgern kann die Verwendung des Distanzanzeigers bei jedem Versicherungsträger zusätzlich aktiviert/ausgeschaltet werden.

|                                                                                                    | -                                                                                                    |                                                                       |              |                |                |
|----------------------------------------------------------------------------------------------------|----------------------------------------------------------------------------------------------------|-----------------------------------------------------------------------|--------------|----------------|----------------|
| Bin Versicherungstrager                                                                                                    | Adresse                                                                                                    |                                                                       |              |                |                |
| Bezeichnung: ÖGK Oberösterreich                                                                                                    | Adresse 1:                                                                                                    | Osterreichi                                                           | sche Gesund  | fheitskasse    |                |
| Kurzbezeichnung ÖGK OÖ                                                                                                    | Adresse 2:                                                                                                    | Vertragspa                                                            | rtner II     |                |                |
| Bundesland: Oberösterreich 🗸                                                                                                    | Strasse:                                                                                                    | Garnisonst                                                            | raĉe 1       |                |                |
| Tarife von: Hauptsächlich zuständiger Versicherungsträger (Firmendaten)                                                                                                    | Y Plz / Ort:                                                                                                    | 4021                                                                  | Linz         |                |                |
|                                                                                                    |                                                                                                    |                                                                       |              |                |                |
| USI-ID Nr.: ATU74552637<br>Valenbertragung über BLDA?<br>Abrechnungszeitraum überprüfen?<br>Rechnung                                                                                                    | 3 Abrechnungseir                                                                                                   | istellung                                                             | en           |                |                |
| USt-UD Nr.: ATU74552637                                                                                                    | Abrechnungsein                                                                                                    | nstellung                                                             | en           | 🗌 Ankunftszeit | = Einsatzende? |
| USE-ID N+: ATU74552837<br>USE-ID N+: ATU74552837<br>Abrechnungszeitrau (uberp:Ufen?<br>Rechnung<br>Siontobedingung:                                                                                                    | Abrechnungseir Einsatzeiten be Transportur, bei                                                                    | nötigt?<br>nötigt?                                                    | en           | Ankunftszeit   | = Einsatzende? |
| USt-ID Nr.: ATU74552637<br>USt-ID Nr.: ATU74552637<br>Dateniher tragung über ELDA?<br>Abrechnungszeitraum überprüfen?<br>Rechnungszusatz:                                                                                                    | Abrechnungsei Einsätzeiten be Transportur. be Bewilgungsr. t Transportgrude                                        | nötigt?<br>nötigt?<br>nötigt?<br>enötigt?<br>benötigt?                | en           | Ankunftszeit   | = Einsatzende? |
| USI-12 Nk :: ATU74552537<br>USI-12 Nk :: ATU74552537<br>Detrubert agung über ELDA?<br>Abrechnungszeltraum überprüfen?<br>Rechnung<br>Sionto-Nk: 0 0<br>Skonto-Nk: 0 0<br>Skonto-Sk: 0 0<br>Skonto-Skonto-Skonto-S | Abrechnungsein     Einsatzzeiten be     Transportru- bei     Bewillgungsn- b     Transportgrund     Fahrzeug (Venn | notigt?<br>notigt?<br>notigt?<br>enotigt?<br>benotigt?<br>reichen) be | en<br>nöögt? | Ankunfiszeit   | = Einsatzende? |

### Tarife

Bei den neuen Kilometertarifen (Tarifcode 050-053) ist der Distanzanzeiger schon eingeschaltet. Bei Stadtpauschalen, Mindestpauschalen oder Mehrfachtarifen kommt der **Distanzanzeiger nicht zur Anwendung**!

| 1 TK/Win V4.6.0                   |                                       | - 0 |
|-----------------------------------|---------------------------------------|-----|
| € Titel                           | ✓ Speichern                           |     |
| Tarifcode:                        | 80                                    |     |
| Versicherung:                     | ÖGK Oberösterreich                    |     |
| Bezeichnung:                      | Km-Tarif                              |     |
| Betrag pro Einheit:<br>MWSt-Satz: | 1,8000 für Transport ¥<br>10 % ¥      |     |
| Gültig bis:                       | v                                     |     |
| Für Beförderung:                  | Sitzend Liegend Rollstuhl             |     |
|                                   | Transportzeitenüberschneidung prüfen? |     |
| ,                                 | ☑ Distanzanzeiger verwenden?          |     |

#### Patientenstamm

Beim Patienten gibt es ein neues Feld für die Ortskennzahl. Nach Eingabe des Feldes [Ort] wird automatisch die Ortskennzahl übernommen, wenn die Adresse eindeutig gefunden werden kann.

Kann die Adresse nicht eindeutig identifiziert werden, wird das Fenster Adresssuche aufgerufen:

| Titel       ✓ Speichern       Fehlerhafte Eingaben! Bitte korrigieren!         Patientennr::                                                                                                    | tient                                                        |                               |                                                            |                            |                                                                                                    |                                                                                                   |                                                                                                    | ×                                                   |
|----------------------------------------------------------------------------------------------------|--------------------------------------------------------------|-------------------------------|------------------------------------------------------------|----------------------------|----------------------------------------------------------------------------------------------------|---------------------------------------------------------------------------------------------------|----------------------------------------------------------------------------------------------------|-----------------------------------------------------|
| Patientenr.: <ul> <li>Ext. Patientenr.:</li> <li>Ext. Patientenr.:</li> </ul> Art: Versicherter <ul> <li>Art: Versicherter</li> <li>Zuname:</li> <li>Buschenberger</li> <li>Vorname:</li> <li>Friederike</li> <li>Strasse:</li> <li>Auf der Kohlwiese 4</li> <li>Bundesland Vers.:</li> <li>Oberösterreich  <ul> <li>Wersicherung:</li> <li>OGK Oberösterreich  <ul> <li>Wersicherung:</li> <li>OGK Oberösterreich  <ul> <li>Wersicherung:</li> <li>OGK Oberösterreich  <ul> <li>Wersicherung:</li> <li>OGK Oberösterreich  <ul> <li>Wersicherung:</li> <li>OGK Oberösterreich  <ul> <li>Wersicherung:</li> <li>OGK Oberösterreich  <ul> <li>Wersicherung:</li> <li>OGK Oberösterreich  <ul> <li>Wersicherung:</li> <li>OGK Oberösterreich  <ul> <li>Wersicherung:</li> <li>OGK Oberösterreich  <ul> <li>Wersicherung:</li> <li>OGK Oberösterreich  <ul> <li>Wersicherung:</li> <li>Oderösterreich  <ul> <li>Walding</li> <li>Ortsname</li> <li>Auf der Kohlwiese</li> </ul> </li> <li>Posteitzahl  <ul> <li>4111</li> <li>Geben Sie so viele Bestandteile der Anschrift ein wie notwendi</li> <li>Sie können auch nur einen Teil eines Orts- oder Strassen amen angeben. Es wird gesucht, ob der Ort oder die Strasse den Suchbegriff enthält.</li> </ul> </li> <li>Die Posteitzahl und Hausnummer müssen jeweils exakt oder le sein. <ul> <li>Es werden maximal 25 Ergebnisse angezeigt.</li> </ul> </li> <li>Plz Ort Strasse Hausnr. Gemeinde OKZ</li> </ul> </li> </ul></li></ul></li></ul></li></ul></li></ul></li></ul></li></ul></li></ul></li></ul></li></ul></li></ul> | Titel 🗸                                                      | Speicher                      | n Fehlerhafte Eing                                         | aben! Bitte korrigieren!   |                                                                                                    |                                                                                                   |                                                                                                    |                                                     |
| Art:       Versicherter         Zuname:       Buschenberger         Vorname:       Friederike         Strasse:       Auf der Kohlwiese 4         Land /Plz / Ort:       AUT v         4111       v         Walding       Versicherung:         Ortskennzahl:       +4111         Variame:       Friederike         Vortskennzahl:       +4111         Variame:       Friederike         Vortskennzahl:       +4111         Variame:       Friederike         Vortskennzahl:       +4111         Variame:       Friederike         Vortskennzahl:       +4111         Variame:       Friederike         Variame:       Friederike         Variame:       Friederike         Variame:       Friederike         Variame:       Friederike         Variame:       Friederike         Variame:       Friederike         Variame:       Friederike         Variame:       Friederike         Variame:       Friederike         Variame:       Friederike         Variame:       Friederike         Variame:       Friederike         Variame:<                                                                                                    | Patientennr.:                                                | 0                             | Ext. Patien                                                | tennr.:                    |                                                                                                    |                                                                                                   | V                                                                                                    | Aktiv?                                              |
| Art:       Versicherter         Zuname:       Buschenberger         Vorname:       Friederike         Strasse:       Auf der Kohlwiese 4         Land / Plz / Ort:       AUT v         4111       Walding         Ortskennzahl:       Postleitzahl         4111       Walding         Ortskennzahl:       Postleitzahl         4111       Geben Sie so viele Bestandteile der Anschrift ein wie notwendi         Straßenname       Auf der Kohlwiese         Straßenname       Auf der Kohlwiese         Hausnummer       Google Suche         Piz       Ort         Strasse       Hausm.         Gemeinde       OKZ                                                                                                    | itient                                                       |                               |                                                            |                            |                                                                                                    |                                                                                                   |                                                                                                    |                                                     |
| Zuname:       Buschenberger       Versicherungsnr.:       2002010180         Vorname:       Friederike       Versicherungsnr.:       2002010180         Strasse:       Auf der Kohlwiese 4       Bundesland Vers.:       Oberösterreich v         Bundesland Vers.:       Oberösterreich       v         Ortskennzahl:       4111 v       Walding         Ortskennzahl:       4111 walding, Auf der Kohlwiese 4, Walding         Posteitzahl       4111       Geben Sie so viele Bestandteile der Anschrift ein wie notwendi         Straßenname       Auf der Kohlwiese       Sie können auch nur einen Teil eines Orts- oder Strassenamen angeben. Es wird gesucht, ob der Ort oder die Strasse den Suchbegriff enthält.         Name       Suche starten       @ Google Suche       Es werden maximal 25 Ergebnisse angezeigt.         Plz       Ort       Strasse       Hausnr.       Gemeinde       OKZ                                                                                                    | Art:                                                         | Versicherte                   | er 🗸                                                       |                            |                                                                                                    |                                                                                                   |                                                                                                    |                                                     |
| Vorname:       Friederike         Strasse:       Auf der Kohlwiese 4         Land / Plz / Ort:       AUT v 4111 v Walding         Ortskennzahl: <ul> <li></li></ul>                                                                                                    | Zuname:                                                      | Buschenbe                     | rger                                                       |                            | Versio                                                                                                    | herungsnr.:                                                                                       | 2002010180                                                                                                    | 1                                                   |
| Strasse:       Auf der Kohlwiese 4         Land / Plz / Ort:       AUT v 4111 v Walding         Ortskennzahl:       P 4111 Walding, Auf der Kohlwiese 4, Walding         Ortskennzahl:       P 4111 Walding, Auf der Kohlwiese 4, Walding         Ørtskenzahl:       P 4111 Walding, Auf der Kohlwiese 4, Walding         Ørtskenzahl:       P 4111 Walding, Auf der Kohlwiese 4, Walding         Ørtskenzahl:       Ørtskenzahl:         Ørtskenzahl:       Ørtskenzahl:                                                                                                    | Vorname:                                                     | Friederike                    |                                                            |                            |                                                                                                    | i de                                                                                              | ÖCK Obesästerreist                                                                                                    |                                                     |
| Land / Plz / Ort:       AUT v 4111 v Walding         Ortskennzahl:       P 4111 Walding, Auf der Kohlwiese 4, Walding         Ortskennzahl:       P 4111 Walding, Auf der Kohlwiese 4, Walding         Markenzahl:       P 4111 Walding, Auf der Kohlwiese 4, Walding         Straßenname       4111         Ortsname       Walding         Straßenname       Auf der Kohlwiese         Hausnummer       4         Die Postleitzahl und Hausnummer müssen jeweils exakt oder le sein.         Es werden maximal 25 Ergebnisse angezeigt.         Plz       Ort                                                                                                    | Strasse:                                                     | Auf der Ko                    | hlwiese 4                                                  |                            |                                                                                                    | ersicherung:                                                                                      | Ole se starse interester el ch                                                                                                    | ×                                                   |
| Ortskennzahl:       Patili Walding, Auf der Kohlwiese 4, Walding         Image: Straßenname       4111         Ortsname       Walding         Straßenname       Auf der Kohlwiese         Hausnummer       4         Image: Posteitzahl       Image: Straßenname         Straßenname       Auf der Kohlwiese         Busche starten       Image: Straßenname         Image: Posteitzahl       Image: Straßenname         Auf der Kohlwiese       Straßenname         Image: Posteitzahl       Image: Posteitzahl         Image: Posteitzahl       Image: Posteitzahl         Image: Posteitzahl       Image: Posteitzahl         Image: Posteitzahl       Image: Posteitzahl         Image: Posteitzahl       Image: Posteitzahl         Image: Posteitzahl       Image: Posteitzahl         Image: Posteitzahl       Image: Posteitzahl         Image: Posteitzahl       Image: Posteitzahl         Image: Posteitzahl       Image: Posteitzahl         Image: Posteitzahl       Image: Posteitzahl         Image: Posteitzahl       Image: Posteitzahl         Image: Posteitzahl       Image: Posteitzahl         Image: Posteitzahl       Image: Posteitzahl         Image: Posteitzahl       Image: Posteitzahl                                                                                                    | Land / Plz / Ort:                                            | AUT 🗸                         | 4111 🗸 Waldin                                              | g                          | Bunde                                                                                                    | siand vers.:                                                                                      | Oberosterreich                                                                                                    | ~                                                   |
| Matrix       Adresssuche - Buschenberger Friederike         Postleitzahl       4111         Ortsname       Walding         Straßenname       Auf der Kohlwiese         Hausnummer       4         Tra       Suche starten         Suche starten       Sogele Suche         Plz       Ort         Strasse       Hausnr.         Gemeinde       OKZ                                                                                                    | Ortskennzahl:                                                |                               | P 4111 Walding, Au                                         | f der Kohlwiese 4, Walding |                                                                                                    |                                                                                                   |                                                                                                    |                                                     |
|                                                                                                    | rs<br>Postleitzal<br>Ortsname<br>Straßenna<br>Hausnumr<br>ra | hl i<br>ame i<br>ner i<br>Ort | 4111<br>Walding<br>Auf der Kohlwiese<br>4<br>Suche starten | Google Suche<br>Strasse    | <ul> <li>Geben Sie so vie</li> <li>Sie können auch<br/>angeben. Es wir<br/>Suchbegriff ent</li> <li>Die Postleitzahl<br/>sein.</li> <li>Es werden maxi</li> <li>Hausnr.</li> </ul> | ele Bestandte<br>nur einen Tr<br>d gesucht, o<br>nält.<br>und Hausnur<br>mal 25 Ergeb<br>Gemeinde | eile der Anschrift ein wie<br>eil eines Orts- oder Stra<br>bb der Ort oder die Stras<br>nmer müssen jeweils exa<br>nisse angezeigt.<br>OK | notwendi<br>ssenamen<br>sse den<br>akt oder le<br>Z |
|                                                                                                    | A<br>EV                                                      |                               |                                                            |                            |                                                                                                    |                                                                                                   |                                                                                                    |                                                     |

Wenn die eingegebene Adresse nicht korrekt ist (zB fehlende Hausnummer oder falsche Postleitzahl oder Straßenname), wird ebenfalls das Fenster Adresssuche aufgerufen:

Die Adresse muss korrigiert werden und die Suche gestartet werden. Wird die richtige Adresse gefunden kann diese auch gleich mit einem Hakerl bei [Adresse in den Stammdaten korrigieren] im Patientenstamm richtiggestellt werden.

Klick auf [Auswählen] oder Doppelklick auf das Suchergebnis - die Adresse und Ortskennzahl wird in den Patientenstamm übernommen.

| 🕙 Titel 🗸         | Speichern                                          |                    |
|-------------------|----------------------------------------------------|--------------------|
| Patientennr.:     | 6 Ext. Patientennr.:                               |                    |
| 2 Patient         |                                                    |                    |
| Art:              | Versicherter 🗸                                     |                    |
| Zuname:           | Hafenmeier                                         | Versicherungsnr.:  |
| Vorname:          | Gottfried                                          | Versicherung       |
| Strasse:          | Auf der Kohlwiese 5                                | Rundesland Vers    |
| Land / Plz / Ort: | AUT 💙 4111 💙 Walding                               | buridesiand vers.; |
| Ortskennzahl:     | 12362 P 4111 Walding, Auf der Kohlwiese 5, Walding |                    |

Bei manchen Adressen gibt es mehrere Suchergebnisse, dann ist die gewünschte Adresse mit Doppelklick zu übernehmen:

| lem                                                   | 110115                                               | orcuearDeiteir                |                                                                                                    | EndSste n                                                                                                    | ansporte                                                                              |
|-------------------------------------------------------|------------------------------------------------------|-------------------------------|----------------------------------------------------------------------------------------------------|----------------------------------------------------------------------------------------------------|---------------------------------------------------------------------------------------|
| Adresssuche                                           | - Ederbauer Karla                                    |                               |                                                                                                    |                                                                                                    | ×                                                                                     |
| Postleitzahl<br>Ortsname<br>Straßenname<br>Hausnummer | 4142<br>Hofkirchen<br>Marsbach<br>4<br>Suche starten | Google Suche                  | <ul> <li>Geben Sie so vie<br/>Sie können auch<br/>angeben. Es wir<br/>Suchbegriff enth<br/>Die Postleitzahl u<br/>sein.</li> <li>Es werden maxin</li> </ul> | ele Bestandteile der Anschrift<br>nur einen Teil eines Orts- oc<br>d gesucht, ob der Ort oder o<br>rält.<br>und Hausnummer müssen jev<br>mal 25 Ergebnisse angezeigt. | t ein wie notwendig.<br>der Strassenamens<br>die Strasse den<br>veils exakt oder leer |
| Plz Ort                                               |                                                      | Strasse                       | Hausnr.                                                                                                    | Gemeinde                                                                                                    | OKZ                                                                                   |
| 4142 Hofkirch<br>4142 Marsbac                         | en im Mühlkreis<br>h                                 | Marsbacher Straße<br>Marsbach | 4<br>4                                                                                                    | Hofkirchen im Mühlkreis<br>Hofkirchen im Mühlkreis                                                                                                    | 10941<br>10944                                                                        |
|                                                       |                                                      |                               |                                                                                                    |                                                                                                    |                                                                                       |
|                                                       |                                                      |                               |                                                                                                    |                                                                                                    | V Auswählen                                                                           |

#### Es können mit dieser Funktion auch falsche oder unvollständige Adressen korrigiert werden:

| 😫 TK/Win V4.6.0                                                |              |                         |                        | - 1                       | ×                             | U.                           |
|----------------------------------------------------------------|--------------|-------------------------|------------------------|---------------------------|-------------------------------|------------------------------|
| € Titel ✓ Speichern                                            |              |                         |                        |                           | B                             | ☆ 🛛 😩 :                      |
| Patientennr.: 116 Ext. Patientennr.:                           | 🔀 Adresssuch | e - Lederinger Rosianne | e                      |                           |                               |                              |
| 2 Patient                                                      | Postleitzahl | 4111                    |                        | <li>Geben Sie so vie</li> | ele Bestandteile der A        | Anschrift ein wie notwendig  |
| Art: Versicherter                                              | Ortsname     | Walding                 |                        | Sie können auch           | nur einen Teil eines          | Orts- oder Strassenamens     |
|                                                                | Straßenname  | wiese 1                 |                        | Suchbegriff ent           | a gesucht, ob der Or<br>hält. | rt oder die Strasse den      |
| Zuname: Lederinger                                             | Hauspummer   | 6                       |                        | Die Postleitzahl I        | und Hausnummer mü             | issen ieweils exakt oder lee |
| Vorname: Rosianne                                              |              |                         |                        | sein.                     |                               |                              |
| Strasse: Auf der Kohlwiese 6 1                                 |              | Suche starten           | Google Suche           | Es werden maxir           | mal 25 Ergebnisse an          | igezeigt.                    |
| Land / Piz / Ort: AUT V 4111 V Walding                         |              |                         |                        |                           |                               |                              |
| Ortskennzahl: 12362 P 4111 Walding, Auf der Schmiedwiese 6. Wa | ding Plz Ort |                         | Strasse                | Hausnr.                   | Gemeinde                      | OKZ                          |
|                                                                | 4111 Waldin  | g                       | Auf der Schmiedwiese 🤱 | 6                         | Walding                       | 12362                        |
| Telefon:                                                       |              |                         |                        |                           |                               |                              |
| 2 Versicherter                                                 |              |                         |                        |                           |                               |                              |

Die Änderungen bzw. die Neuanlage ist mit [Speichern] abzuschließen.

### Ärzte/KH-Stamm (Vertragspartnerstamm)

Auch in den Vertragspartnerdaten (Ärzte/KH-Stamm) wurde das Feld [Ortskennzahl] (OKZ) hinzugefügt.

Kurzfristig ist es uns endlich gelungen, aktuelle Vertragspartnerdaten über den Dachverband der österreichischen Sozialversicherungen zu bekommen. Wir haben diese bereits mit den Ortskennzahlen ergänzt und zum Import aus TKWin4 zur Verfügung gestellt! Vor der ersten Abrechnung also bitte über den Menüpunkt "Extras" die Funktion "Vertragspartner aktualisieren" aufrufen und die Aktualisierung durchführen.

Wird ein Vertragspartner neu angelegt (zB Wahlärzte die nicht in den aktuellen Vertragspartnerdaten enthalten sind) oder beim Abrechnen ein Transportziel ohne Ortskennzahl eingegeben, wird nach Bestätigen von [Ort] automatisch die Ortskennzahl gesucht und vorgeschlagen, wenn die Adresse eindeutig gefunden werden kann.

Die Adressdaten sind manchmal nicht korrekt (zB falsche Postleitzahl) – in diesem Fall kann kein Ergebnis erzielt werden:

| ostleitzahl | 4010          |                | Geben Sie so vie            | ele Bestandteile der Ar | nschrift ein wie notwendig. |
|-------------|---------------|----------------|-----------------------------|-------------------------|-----------------------------|
| rtsname     | LINZ          |                | Sie können auch             | nur einen Teil eines C  | Orts- oder Strassenamens    |
| raßenname   | FADINGERSTR   |                | Suchbegriff ent             | hält.                   | ouer die 30 asse den        |
| usnummer    | 1             |                | Die Postleitzahl u<br>sein. | und Hausnummer müs      | sen jeweils exakt oder lee  |
|             | Suche starten | Google Suche * | Es werden maxir             | mal 25 Ergebnisse ang   | jezeigt.                    |
| lz Ort      |               | Strasse        | Hausnr.                     | Gemeinde                | OKZ                         |
|             |               |                |                             |                         |                             |
|             |               | Keine Treffer! |                             |                         |                             |
|             |               | Keine Treffer! |                             |                         |                             |
|             |               | Keine Treffert |                             |                         |                             |

Die Adresse einfach richtigstellen und nochmal suchen:

Hinweis \* Zur Ermittlung der Adresse kann die integrierte Google Suche verwendet werden. Wird der Vertragspartner gefunden, kann die angezeigte Adresse über die Zwischenablage in TKWin4 kopiert werden.

| rtsname LI<br>traßenname FA | 20<br>4Z<br>DINGERSTR | Geben Sie so vie<br>Sie können auch<br>angeben. Es wir<br>Suchbegriff entl | ele Bestandteile der Ar<br>nur einen Teil eines C<br>d gesucht, ob der Ort<br>sält. | nschrift ein wie notwendi<br>Orts- oder Strassenamen:<br>oder die Strasse den |
|-----------------------------|-----------------------|----------------------------------------------------------------------------|-------------------------------------------------------------------------------------|-------------------------------------------------------------------------------|
| ausnummer 1                 | Suche starten         | Die Postleitzahl sein.<br>Es werden maxim                                  | und Hausnummer müss<br>mal 25 Ergebnisse ang                                        | sen jeweils exakt oder le<br>ezeigt.                                          |
| Piz Ort                     | Strasse               | Hausnr.                                                                    | Gemeinde                                                                            | OKZ                                                                           |
| 4020 Linz                   | Fadingerstraße        | 1                                                                          | Linz                                                                                | 07078                                                                         |
|                             |                       |                                                                            |                                                                                     |                                                                               |
|                             |                       |                                                                            |                                                                                     |                                                                               |

# Abrechnen mit Distanzanzeiger - Abrechnung

Wird ein Patient in einer Abrechnung ausgewählt, bei dem noch keine Ortskennzahl hinterlegt ist, wird dies mittels einer entsprechenden Meldung angezeigt:

| brechnungsschein                   | Transport bearbeiten                                                                             | E        | rfasste Transport  | e                   |
|------------------------------------|--------------------------------------------------------------------------------------------------|----------|--------------------|---------------------|
| r. Nr. 0 Abrechnen?                | 🗇 Hinzufügen 🛷 Ändern                                                                            | 1        | 🗱 Löschen   🛅 Mehr | fachtransport - 🔥 🗸 |
| Patient                            | Tarif: [Kein Eintrag]                                                                            | V D      | Datum Art          | Anzahi Betra        |
| Ederbauer Karla                    | Datum: V Art:                                                                                    | U T      | Tarif              |                     |
| Auf der Kohlwiese 4                | Grund:                                                                                           | ~        |                    |                     |
| 4111 Walding                       | 1 Von                                                                                            |          |                    |                     |
| Art: Versicherter                  |                                                                                                  |          |                    |                     |
| Versicherungsnr. Vers.: 2002010180 |                                                                                                  |          |                    |                     |
| Versicherung: ÖGK OÖ               | † Nach                                                                                           |          |                    |                     |
| Anordnender Arzt / Stelle          | Fehlende Ortskennzahl                                                                            | ×        | 1                  |                     |
| [bitte auswählen]                  | Tenieride Ortskerinzarii                                                                         | -        |                    |                     |
|                                    | Es ist noch keine Ortskennzahl bei diesem Patienten hint                                         | terlegt. |                    |                     |
| [bitte auswählen]                  | Es ist noch keine Ortskennzahl bei diesem Patienten hint<br>Es wird die Suchfunktion aufgerufen. | terlegt. |                    |                     |

Es ist die Ortskennzahl zu suchen (siehe Beschreibung Patientenstamm). Diese wird beim Patienten gleich gespeichert und braucht natürlich beim nächsten Abrechnen nicht mehr eingegeben werden!

Auch bei den Vertragspartnern (Transport von oder Transport nach) kann es Ärzte/KH-Stammdaten ohne Ortskennzahl geben, auch hier wird die Meldung angezeigt und ist die Ortskennzahl auszuwählen:

| ein                 | Transport bearbeiten                                                                                   | Erfasste Transporte                |
|---------------------|----------------------------------------------------------------------------------------------------|------------------------------------|
| Abrechnen?          | 🕒 Hinzufügen 🛷 Ändern                                                                                  | 🗱 Löschen   🗎 Mehrfachtra          |
|                     | Tarif: Km-Tarif                                                                                        | Datum Art                          |
| ~                   | Datum: 15.04.2024 🗸 Art: Hin/Rück (amb.)                                                               | / Tarif                            |
|                     | Grund: Strahlentherapie und Chemotherapie                                                              | ,                                  |
|                     | 2 Von                                                                                                  |                                    |
| Art: Versicherter   | Ederbauer Karla                                                                                        |                                    |
| Vers.: 2002010180   | AUT 4111 Auf der Kohlwies                                                                              |                                    |
| rung: ÖGK OÖ        | ê Nach                                                                                                 | -                                  |
| the formula         |                                                                                                    |                                    |
| t / Stelle          | Fehlende Ortskennzahl                                                                                  | ×                                  |
| NTER Y              | Es ist noch keine Ortskennzahl bei diesem Vertragspartner hint<br>Es wird die Suchfunktion aufgerufen. | erlegt.                            |
| 3                   |                                                                                                    | Fachge                             |
| ntrag: 15.04.2024 ¥ | OK                                                                                                    | , FADINGERSTR.1 Kranker            |
| auna alband 14      | Simulation                                                                                             | , FADINGERSTR.1 Öffentli           |
| rung: sitzena       | 899749 MALINOVIC ELISABETH 4020 LI                                                                     | NZ,DONAU, BRUNNENFELDST Fachara    |
| nmer:               | 📌 962709 JUNGWIRTH FRIEDRICH 4020 LI                                                                   | NZ,DONAU, ELISABETHSTR. 1 Arzt für |
|                     | 309854 KH Elisabethinen Linz III. Interne Abt. 4010 Li                                                 | z, Fadingerstr. 1 Kranker          |
|                     | 309875 KH Elisabethinen Linz Nuklearmedizin 4010 Lin                                                   | 1z, Fadingerstr. 1 Kranker         |
| sport: 0,00         | 🕑 309880 KH Elisabethinen Linz Gynäkologische Ambul 4010 Li                                            | z, Fadingerstr. 1 Kranker          |
|                     | 200000 VII Charleshines Line Ambulane day 7 Take 4010 Line                                             | Enderson 4 Marshar                 |

ACHTUNG – die Suche über den Distanzanzeiger wird nur durchgeführt, wenn am Feld "Straße" bei "Transport nach" die Eingabetaste [ɬ] oder Tab-Taste [≝ɟ] gedrückt wird:

| 🕀 Hinzufügen                         | ✔ Ändern                              |                   |   |
|--------------------------------------|---------------------------------------|-------------------|---|
| Tarif:                               | km-Tarif                              |                   | ~ |
| Datum:                               | 31.05.2024 V Art                      | : Hin/Rück (amb.) | ~ |
| Grund:                               | Erkrankung (alle übrigen Erkrankunger | )                 | ~ |
| -                                    |                                       | /                 |   |
| <b>Von</b><br>Ederbauer Karla        | 1                                     | /                 |   |
| Ederbauer Karla<br>AUT 4111          | Auf der Kohlwies                      |                   |   |
| Ederbauer Karla<br>AUT 4111          | Auf der Kohlwies                      | ,                 |   |
| Von     Ederbauer Karla     AUT 4111 | Auf der Kohlwies                      |                   |   |

Die Suche wird mit einer entsprechende Meldung kurz angezeigt:

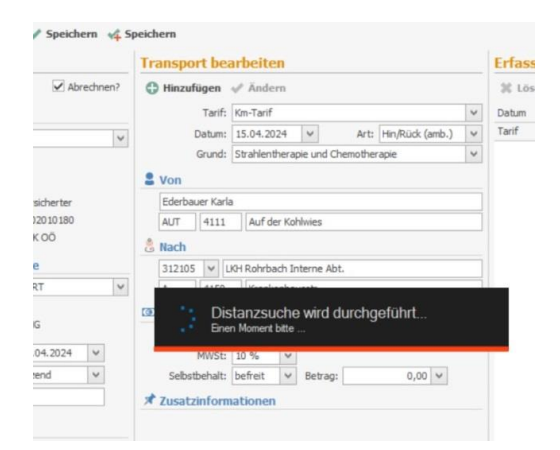

Sollte die Suche zu keinem eindeutigen Ergebnis kommen (zB sind bei Patient und/oder Transportziel mehrere Möglichkeiten vorhanden) wird ein entsprechendes Fenster angezeigt:

Hier kann nun aus verschiedenen Vorschlägen gewählt werden und diese Einstellung ausgewählt werden.

Das Ergebnis der Distanzanzeigersuche wird anschließend automatisch in das Feld [Anzahl/Eht.] übernommen, dabei wird gleichzeitig kaufmännisch gerundet.

Mit der Tastenkombination Großschreiben [1] und Funktionstaste **[F2]** kann ein Fenster angezeigt werden, in dem die Distanzanzeiger-Berechnung dargestellt wird:

| sport bearbeiten       |                         |       |              |                                |                  |        | Erfasste Transporte          |             |           |     |
|------------------------|-------------------------|-------|--------------|--------------------------------|------------------|--------|------------------------------|-------------|-----------|-----|
| inzufügen              | 🛹 Ändern                |       |              |                                |                  |        | 💥 Löschen                    | Mehrfachtra | insport - | ^   |
| Tarif:                 | km-Tarif                |       |              |                                |                  | ~      | Datum A                      | krt         | Anzahl    | Bet |
| Datum:                 | 31.05.2024 ¥            |       |              | Art: Hin (stationär)           |                  | ) ~    | Tarif                        |             |           |     |
| Grund:                 | Erkranku                | ng (a | alle übrigen | Erkrankungen)                  |                  | ~      | 31.05.2024 Hin (stationär) 8 |             | 86        | 154 |
| m                      |                         |       |              | 🚧 Distanzanzeiger Ergebnis     |                  |        |                              |             |           | ×   |
| stanzer Karl           |                         |       |              | Von:                           |                  |        |                              |             |           |     |
| л 4111                 | T 4111 Auf der Kohlwies |       |              |                                | OKZ: 12362       |        |                              |             |           |     |
| ich                    |                         |       |              | Piz: 4111<br>Ort: Walding      |                  |        |                              |             |           |     |
| 27378 Krankenhaus Ried |                         |       |              | Strasse:                       |                  |        |                              |             |           |     |
| Л 4910                 | SCHL                    | OSSE  | ERG 1        | Raster: Nein                   |                  |        |                              |             |           |     |
| eträge                 |                         |       |              | Nach:                          |                  |        |                              |             |           |     |
| Anzahl/Eht.:           | 9                       | 4 0   | Betrage      |                                | OKZ:             | 10633  |                              |             |           |     |
| MWSt:                  | 10 %                    | 10.%  |              |                                | Plz:             | 4910   |                              |             |           |     |
| Selbstbehalt:          | befreit                 | v     | Betrag:      |                                | Ort:<br>Stracca: | Ried i | m Innkreis                   |             |           |     |
| Isatzinformationen     |                         |       |              | Raster: Nein<br>Distanz: 93,50 |                  |        |                              |             |           |     |
|                        |                         |       |              |                                |                  |        |                              |             |           |     |
|                        |                         |       |              |                                |                  |        |                              |             |           |     |
| hrzeug / F             | ahrer                   |       |              |                                |                  |        |                              |             |           |     |

WICHTIG! Wird als Transportart "Hin/Rück stat." oder "Hin/Rück amb." eingestellt, wird die Anzahl der ermittelten Kilometer automatisch verdoppelt! Bei nachträglicher Änderung der Transportart muss die Berechnung mit Eingabetaste [4] oder Tab-Taste [≝͡ɟ] am Feld "Straße" bei "Transport nach" neuerlich gestartet werden!

Hinweis: Sollte mit der Kasse eine Vereinbarung über eine abweichende Kilometeranzahl vorhanden sein, kann die Kilometeranzahl natürlich überschrieben werden.

Hinweis: Erst nach dem Hinzufügen des Transportes werden die neuen Ortskennzahlen der Abrechnung automatisch in den Stammdaten Patienten und Ärzte/KH eingetragen.

### Mehrfachtransporte:

Es ist unbedingt darauf zu achten, dass hier die Distanzanzeigerberechnung nicht durchgeführt wird, da die Strecke des ersten Patienten zu verrechnen und bei den weiteren Patienten diese Strecke händisch einzugeben ist!